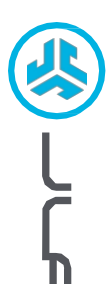

EPIC MOUSE

## Líbí se nám, že se pohybujete v JLab! Na své výrobky jsme hrdí a plně si za nimi stojíme.

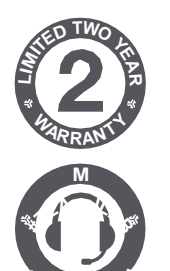

#### VAŠE ZÁRUKA

Veškeré záruční nároky podléhají autorizaci společnosti JLab a našemu výhradnímu uvážení. Uschovejte si doklad o koupi, abyste zajistili záruční krytí.

#### KONTAKTUJTE NÁS

Obraťte se na nás na adrese support@jlab.com nebo navštivte jlab.com/contact

### ZAREGISTRUJTE SE JEŠTĚ DNES

jlab.com/register Aktualizace produktů | Tipy a návody Časté dotazy a další informace

Rychlým stisknutím přepínáte mezi hodnotami 2,4,

**\***1a**\***2. Poté stisknutím a podržením přejděte do

V nastavení zařízení vyberte možnost "JLab Epic Mouse".

\* Připojení Bluetooth

režimu párování.

## 1 NASTAVENÍ

#### 2.4 Připojení

Připojte klíč USB k počítači a zapněte jej. Myš Epic Mouse se automaticky připojí k zařízení.

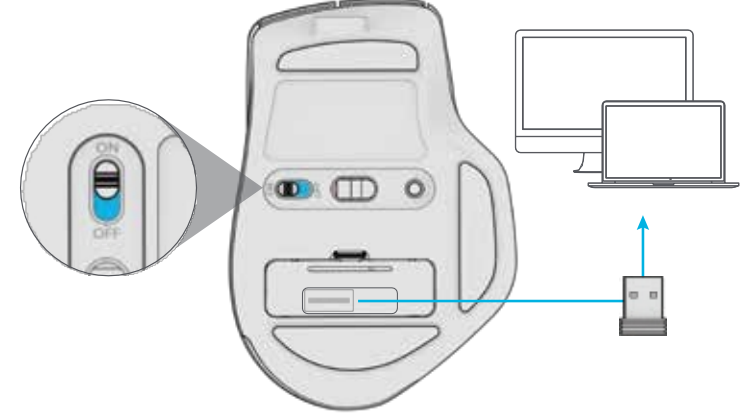

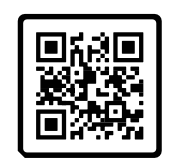

Máte klávesnici JLab Epic nebo JBuds? Naskenujte QR kód a zjistěte, jak spárovat obě zařízení pomocí jediného klíče.

# INTERFACE

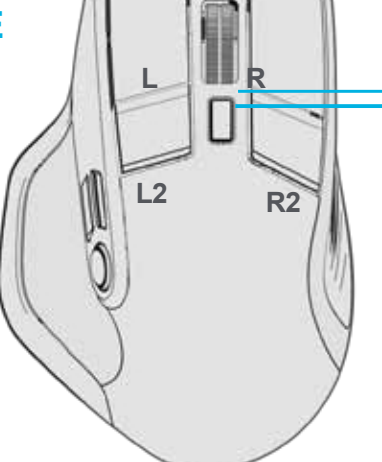

Tlačítko posouvání +

prostřední tlačítko

Tlačítko DPI

Rychlý tisk: Přepínání citlivosti stisknutí myši (1200, 1600, 2000, 2400)

Stiskněte a podržte tlačítko : Přizpůsobení tlačítek

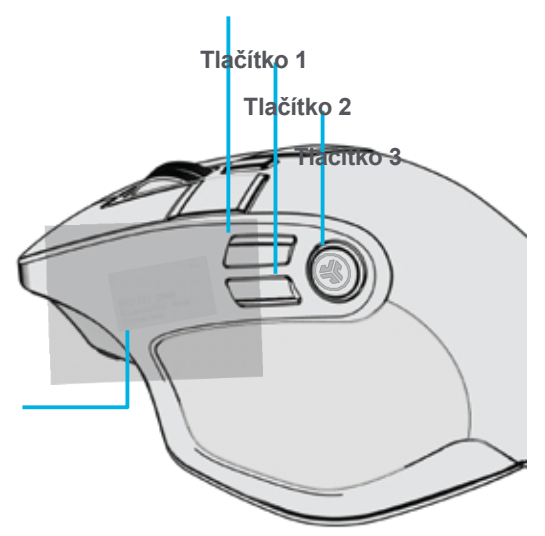

Obrazovka OLED

Stisknutím a podržením tlačítka DPI a tlačítka 3 zapnete nebo vypnete obrazovku.

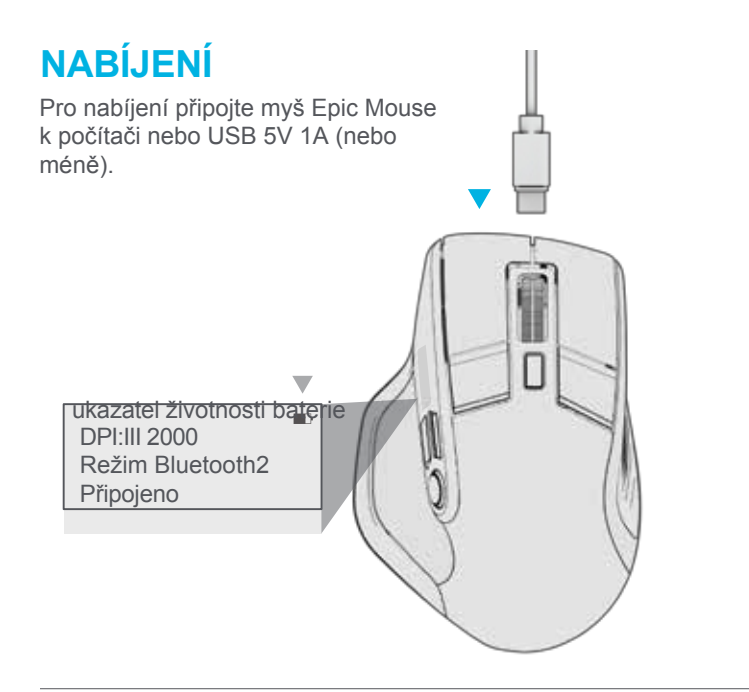

## PŘIZPŮSOBENÍ

Stáhněte si aplikaci JLab (pro Mac a PC) plně přizpůsobit myš Epic Mouse na: JLAB.COM/SOFTWARE

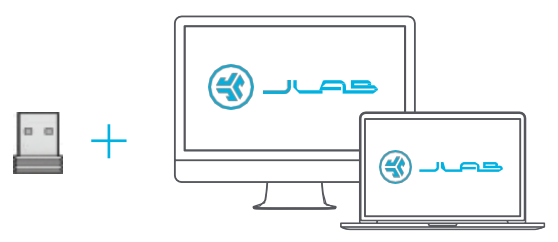

(pro přizpůsobení softwaru je třeba připojit klíč 2.4)

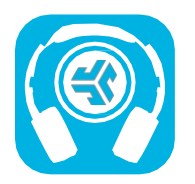

# Obchod s produkty | Upozornění na produkty | Vypalování sluchátek

JLab Store + nástroj pro vypalování

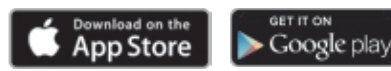